In this job aid, users will learn on how to appropriately match a VASE+ user account with their corresponding WebVISION provider account, if one exists. If not, the user will learn how to accurately enter in a provider position number prior to administering a vaccine. This job aid applies to Administrators, Locality Admins, Site Admins, and vaccine administrators. Please reference job aid "VASE+ Security Module" for additional information on assigning user roles.

## **Administrators: Matching Provider Accounts**

Once an account has been created in VASE+, admin users must navigate to the "CE Providers Accounts" tab to verify any incomplete WebVISION providers in VASE+. On the CE Providers tab (figure 1), the user will see a list of users who have an incomplete WebVISION Provider ID and Position Number and another tab for completed WebVision Providers. The user shall select the appropriate user they are trying to match and click on "Provider Search" (figure 1).

| ⇒ VASE+ Hanover County     | Vaccine Administrator                      | s IGI CE Provi      | der Accounts |               |               |               |                      |                      |
|----------------------------|--------------------------------------------|---------------------|--------------|---------------|---------------|---------------|----------------------|----------------------|
| ि Home                     | Incomplete WebVision Providers Completed W | lebVision Providers |              |               |               |               |                      |                      |
| Clinic Schedules           |                                            | First Name          | Last Norre   | District      | User ID       | Phone         | WebWalon Provider ID | WebVision Position # |
| Clinic Sites               | Provider Search                            | Webifalon           | Vaccinator   | CHOGHDMNY     | www.gmail.com | (11)-111-1111 |                      |                      |
| 00 Vaccine Lots            |                                            |                     |              |               |               |               |                      |                      |
| 🔠 Clinic Lots Setup        |                                            |                     |              |               |               |               |                      |                      |
| 📶n Appointments Preview    |                                            |                     |              |               |               |               |                      |                      |
| ① Upload Data              |                                            |                     |              |               |               |               |                      |                      |
| 只 Registrants              |                                            |                     |              |               |               |               |                      |                      |
| Appointment                |                                            |                     |              |               |               |               |                      |                      |
|                            |                                            |                     |              |               |               |               |                      |                      |
| 员 CE Providers Accounts    |                                            |                     |              |               |               |               |                      |                      |
| File History               |                                            |                     |              |               |               |               |                      |                      |
| 与 Data Exchange with WEBVi |                                            |                     |              |               |               |               |                      |                      |
| C Reports                  |                                            |                     | Eid          | TURA 1 - CE   | Provider Acc  | counts        |                      |                      |
| Administration             |                                            |                     | гіз          | guie i - CL i | TOVIDEL ALL   | Junis         |                      |                      |

Once "Provider Search" (figure 1) has been clicked, the user will be provided a prompt to further narrow the search results by entering in a "Position Number" (figure 2) and then click on "Search Providers" (figure 2).

| Provider Search        |                         |                     |                 |      | × |
|------------------------|-------------------------|---------------------|-----------------|------|---|
| Pro Turne<br>WebVictor | Last Tame<br>Vaccinator | teal<br>www@melcare | Faither Surther | Dyea |   |
| Starth Providers       |                         |                     |                 |      |   |

Figure 2 – Searching for Provider

If a provider match is found, VASE+ will display results with corresponding Provider information and the user shall verify and "select" the appropriate provider (figure 3). A pop-up window (figure 4) will be displayed to confirm the information prior to a position number and provider ID being associated with a VASE+ account.

| Provider Search                                                                                                    |                                                                 | X    |                                                  |
|----------------------------------------------------------------------------------------------------|-----------------------------------------------------------------|------|--------------------------------------------------|
| Not have Lat funn<br>Tet Tet Tet<br>Gant Routers<br>WebVision Providers                                                                                                    | Inel<br>vacoreadm@vdhurgna.gov<br>Roston Number                 | Beet | Figure 3 – Selecting<br>correct<br>corresponding |
| Solard TL         Period         Mail         Lash Name         Period         Parallele         Period         Date         Date <thdate< th="">         Date         <thdate< th=""> <thdat< td=""><td>Start Dufe         Start Type           Start Output         FT</td><td></td><td>WebVISION Provider<br/>with VASE+ User</td></thdat<></thdate<></thdate<> | Start Dufe         Start Type           Start Output         FT |      | WebVISION Provider<br>with VASE+ User            |
|                                                                                                    | 1 - 2                                                           |      |                                                  |

| First Name                  | Last Name       |  |
|-----------------------------|-----------------|--|
| Test                        | Test            |  |
| Fmail                       |                 |  |
| vaccine.adm@vdh.virginia.go | v               |  |
| Provider ID                 | Position Number |  |
| 51105                       | 00115           |  |

Figure 4 – Confirming CE Provider Match Information

## **Administrators: Matching Provider Accounts**

If no providers are found in WebVISION, VASE+ will display and option to manually enter the Position Number for VASE+ accounts to administrators (figure 5). A pop-up screen will be displayed to enter in the position number and confirm the details (figure 6).

| Provider Search                 |                            |                            |                 |          |                    | $\times$ |
|---------------------------------|----------------------------|----------------------------|-----------------|----------|--------------------|----------|
| First Name<br>Deepak            | Last Name<br>Vaccine Admin | Email<br>deepakva@mail.com | Position Number | District |                    |          |
| Search Providers                |                            |                            |                 |          |                    |          |
| WebVision Providers             |                            |                            |                 |          |                    |          |
| No providers found in WebVision |                            |                            |                 |          |                    |          |
|                                 |                            |                            |                 |          |                    |          |
|                                 |                            |                            |                 |          |                    |          |
|                                 |                            |                            |                 |          |                    |          |
|                                 |                            |                            |                 |          |                    |          |
|                                 |                            |                            |                 |          |                    |          |
|                                 |                            |                            |                 |          |                    |          |
|                                 |                            |                            |                 |          |                    |          |
|                                 |                            |                            |                 |          |                    |          |
|                                 |                            |                            |                 |          |                    |          |
|                                 |                            |                            |                 |          |                    |          |
| Close                           |                            |                            |                 |          | Enter Position Nur | nber     |

Figure 5 – No match found

| Update Provider Details |               | ×       |
|-------------------------|---------------|---------|
| First Name              | Last Name     |         |
| Email                   | Vaccine Admin |         |
| Position Number         |               |         |
| Cancel                  |               | Confirm |
|                         |               |         |

## Logging in: Adding Position Number

If an admin does not add the position number through the "CE Providers Accounts" process, the provider will have the ability to add their position number when they log into VASE+. When a provider logs in, they will have a small warning message indicating that their position number is missing (figure 7). They can click on the "Position Number" icon and enter in their position number through the pop-up screen (figure 8)

| ASE+ Hanover County - Local Health Department |              |                                    | Position Number     FIDA Facehoves and FAQs: ① Help: WebNelon Nacohouse |
|-----------------------------------------------|--------------|------------------------------------|-------------------------------------------------------------------------|
|                                               | Figure 7 – E | intering Position Number when logg | ging in                                                                 |
|                                               |              |                                    |                                                                         |
| Update Provider Details                       |              | $\times$                           |                                                                         |
|                                               |              |                                    |                                                                         |
| WebVision                                     | Vaccinator   |                                    |                                                                         |
| Email<br>wvva@mail.com                        |              |                                    |                                                                         |
| Position Number                               |              |                                    |                                                                         |
|                                               |              |                                    |                                                                         |

Figure 8 - Entering A position Number

## **Pre-Vaccination: Adding Position Number**

If the position number has not been added by an admin or at the time of log in, then the provider will be prompted to enter in their position number prior to administering their first vaccine for a community event in VASE+. Once the provider clicks on "Administer Vaccine", a pop up (figure 9) will prompt them to enter in their position number prior to moving forward with vaccinating

|                         | del Detalis                     |                                         | [ |
|-------------------------|---------------------------------|-----------------------------------------|---|
| Pie                     | ase enter your provider positio | on number to continue with vaccination. |   |
| First Name<br>WebVision |                                 | Last Name<br>Vaccinator                 |   |
| Email<br>wvva@mail      | .com                            |                                         |   |

Figure 9 – Entering A position Number prior to vaccination